<u>Главная | Организация обучения | Подготовка кабинета ОО к учебному году |</u>Создание учебного плана

## Создание учебного плана

Раздел «Список учебных планов» предназначен для создания учебных планов, на основе которых можно выдавать нагрузку учителям и создавать расписание уроков.

Существует два способа создания учебного плана:

- с нуля
- на основе системного шаблона или собственного шаблона образовательной организации

### Как создать учебный план с нуля

Видеоинструкция Посмотреть

Для создания учебного плана с нуля выполните следующие действия:

Шаг 1. На рабочем столе выберите «Учебные планы» → «Общее образование» → «Список учебных планов».

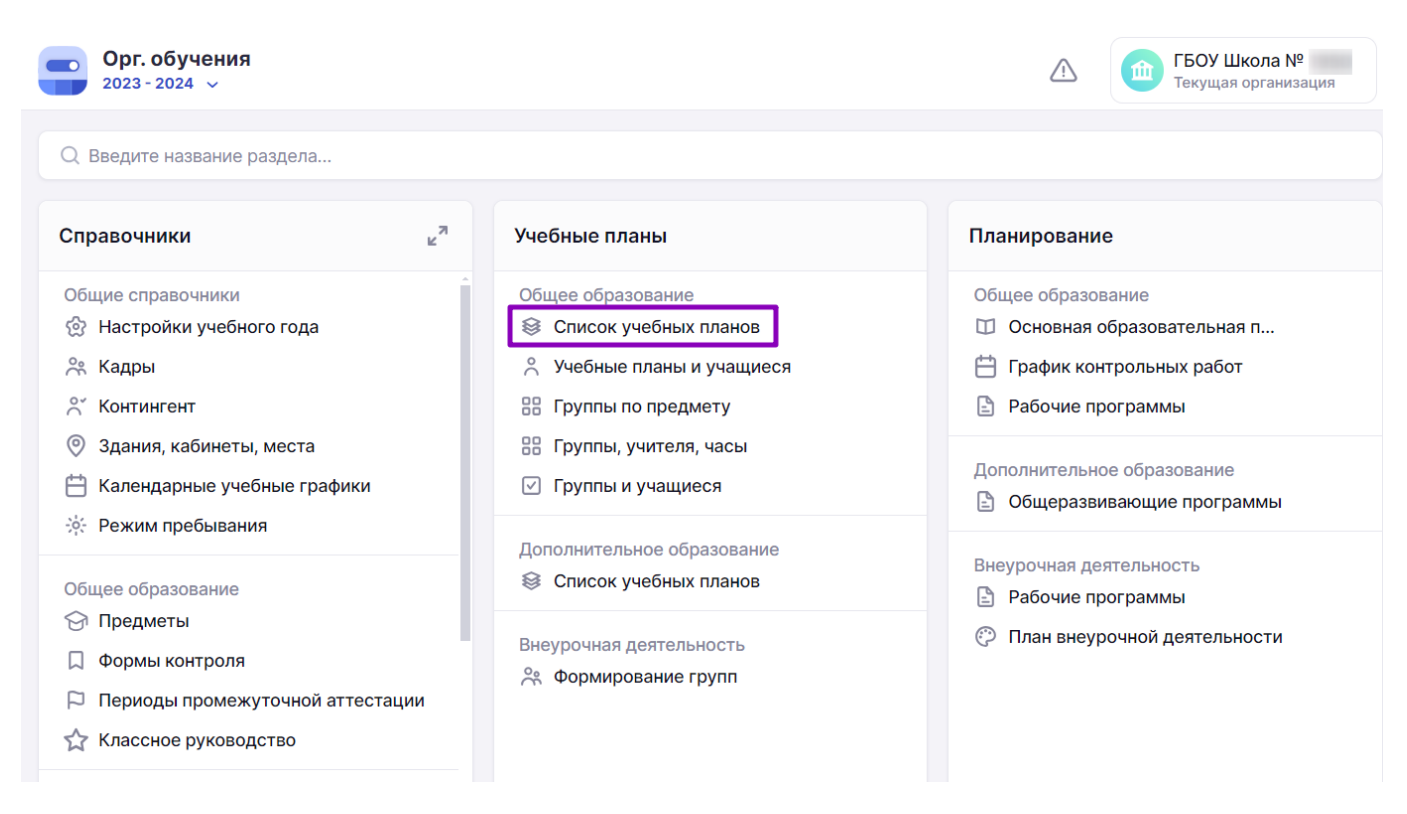

Переход в раздел «Список учебных планов»

Шаг 2. На странице со списком учебных планов нажмите на кнопку «+Добавить учебный план».

#### Учебные планы

| Учебные планы Шаблоны учебны: | (планов |           |                |                                           |
|-------------------------------|---------|-----------|----------------|-------------------------------------------|
| Учебные планы 12              |         |           | Параллель<br>1 | <ul> <li>Добавить учебный план</li> </ul> |
| Название УП                   | Уровень | Параллель | Профиль        | Городской проект                          |
| 022_Адапт_полное              | C00     | 1         |                |                                           |

### Добавление учебного плана

Шаг 3. Заполните пояснительную записку учебного плана (поля, отмеченные красной звездочкой \*):

- введите название учебного плана
- введите краткое название
- выберите форму обучения из выпадающего списка
- выберите уровень образования из выпадающего списка
- выберите параллель из выпадающего списка
- выберите ФГОС из выпадающего списка

В 2024/25 учебном году обучающиеся 1-3, 5-7 классов должны обучаться по обновленным ФГОС 3.0 соответствующего уровня образования.

- выберите график учебных периодов из выпадающего списка (перед этим необходимо <u>создать</u> календарный учебный график)
- выберите длительность учебной недели из выпадающего списка (5 или 6 дней)
- поставьте галочку «Адаптированная программа» при необходимости. О том, как создать учебный план для АООП можно узнать <u>здесь</u>.

Учебные планы | Новый учебный план

### 🕞 Новый учебный план

| Название учебного плана*         | Краткое название*    | Профиль 🛈                  |                           |
|----------------------------------|----------------------|----------------------------|---------------------------|
| Введите название учебного плана  | Введите название     | Заполняется только для сре | днего общего образования  |
| Форма обучения*                  |                      | Направленность             | Городской проект          |
| Выберите форму                   | ~                    | Введите направленность     | Выберите городской проект |
| Уровень* Парал                   | лель*                |                            | 19                        |
| Выберите уровень 🗸 Снач          | ала выберите урове 🗸 | Нагрузка АООП*             |                           |
| ¢ГОС*                            |                      | Сначала выберите уровень   | обучения                  |
| Выберите ФГОС                    | ~                    | Комментарий                |                           |
| График учебных периодов*         | Неделя*              |                            |                           |
| Выберите график учебных периодов | Выберите нед У       | Введите комментарий        |                           |

### Шаг 4. Нажмите на кнопку «Сгенерировать пустой план».

Учебные планы | Новый учебный план

| основные сведения                                |                         |                             |                              |
|--------------------------------------------------|-------------------------|-----------------------------|------------------------------|
| ∃азвание учебного плана <sup>∗</sup>             | Краткое название*       | Профиль 🛈                   |                              |
| Введите название учебного плана                  | Введите название        | Заполняется только для сред | цнего общего образования 🗸 🗸 |
| Форма обучения*                                  |                         | Направленность              | Городской проект             |
| Выберите форму                                   | ~                       | Введите направленность      | Выберите городской проект 🗸  |
| /ровень* Пар                                     | аллель*                 |                             |                              |
| Выберите уровень 🗸 С                             | начала выберите урове 🗸 | Нагрузка АООП*              | 2                            |
| ⊅FOC*                                            |                         | Сначала выберите уровень о  | бучения                      |
| Выберите ФГОС                                    | ~                       | Комментарий                 |                              |
| <sup>-</sup> рафик учебных периодов <sup>∗</sup> | Неделя*                 |                             |                              |
| Выберите график учебных периодов                 | ∨ Выберите нед ∨        | Введите комментарии         |                              |
|                                                  |                         |                             |                              |
|                                                  |                         |                             |                              |

Кнопка «Сгенерировать пустой план»

Откроется конструктор наполнения учебного плана, состоящий из:

1 - количества учебных недель по календарному учебному графику и номера учебной недели (при наведении курсора на номер недели отображаются даты, относящиеся к этой неделе)

2 - предельно допустимой нагрузки по СанПиН

3 - количества часов, заложенных в учебный план по предметам на неделю (общее количество часов в неделю будет рассчитываться автоматически при добавлении предметов и указании часов на их изучение)

Учебные планы | Редактирование учебного плана Учебный план для 11 классов

🕒 Редактирование учебного плана Учебный план для 11 классов

| Наполнение учебного плана             |        |   |   |    |    |    |    |       |         |        |    | 1о обл | астям   | знаний  |      | Поп | редметам    |
|---------------------------------------|--------|---|---|----|----|----|----|-------|---------|--------|----|--------|---------|---------|------|-----|-------------|
| Предметные области и учебны           | Недели |   | 1 | 2  | 3  | 4  | 5  | 6     | 7       | 8      | 9  | 10     | 11      | 12      |      |     | Итого       |
| 2                                     | Макс   | < | 8 | 34 | 34 | 34 | 34 | 34    | 34      | 34     | 34 | 34     | 34      | 34      |      | >   | 1720        |
| 3                                     | Часы   |   | 0 | 0  | 0  | 0  | 0  | 0     | 0       | 0      | 0  | 0      | 0       | 0       |      |     | 0           |
| > Учебные курсы                       |        |   |   |    |    |    |    |       |         |        |    |        | (Пре    | едмето  | в 1, | Зап | олненных 0) |
| > Общественные науки                  |        |   |   |    |    |    |    |       |         |        |    |        | (Пре    | дметов  | з О, | Зап | олненных 0) |
| > Индивидуальный проект               |        |   |   |    |    |    |    |       |         |        |    |        | (Пре    | дметов  | з О, | Зап | олненных 0) |
| Отмена                                |        |   |   |    |    |    |    | Приме | енить і | цаблон | •  | Сохра  | анить н | как шаб | бло  | н   | Сохранить   |
| Конструктор наполнения учебного плана |        |   |   |    |    |    |    |       |         |        |    |        |         |         |      |     |             |

Шаг 5. Выберите нужную предметную область и нажмите на «Стрелку вправо» , чтобы добавить предмет или учебный курс в учебный план.

| Обратите внимание!                                                          |  |
|-----------------------------------------------------------------------------|--|
| Предметы в учебные планы передаются из справочника «Предметы». Расположение |  |
| предметов по предметным областям соответствует требованиям Федерального     |  |
| государственного образовательного стандарта (ФГОС).                         |  |
|                                                                             |  |

| Наполнение учебного плана    | аполнение учебного плана |   |   |    |    |    |    |    |    |    |    |    |       |        |      | о областям знаний По предметам |             |  |  |  |  |
|------------------------------|--------------------------|---|---|----|----|----|----|----|----|----|----|----|-------|--------|------|--------------------------------|-------------|--|--|--|--|
| Предметные области и учебные | Недели                   |   | 1 | 2  | 3  | 4  | 5  | 6  | 7  | 8  | 9  | 10 | 11    | 12     |      |                                | Итого       |  |  |  |  |
| предметы                     | Макс                     | < | 8 | 34 | 34 | 34 | 34 | 34 | 34 | 34 | 34 | 34 | 34    | 34     |      | >                              | 1720        |  |  |  |  |
|                              | Часы                     |   | 0 | 0  | 0  | 0  | 0  | 0  | 0  | 0  | 0  | 0  | 0     | 0      |      |                                | 0           |  |  |  |  |
| > Учебные курсы              |                          |   |   |    |    |    |    |    |    |    |    |    | (Пре  | дмето  | з 1, | Зап                            | олненных 0) |  |  |  |  |
| Общественные науки           |                          |   |   |    |    |    |    |    |    |    |    |    | (Пре, | дметов | 8 0, | Зап                            | олненных 0) |  |  |  |  |
| > Индивидуальный проект      |                          |   |   |    |    |    |    |    |    |    |    |    | (Пре, | дметов | s 0, | Зап                            | олненных 0) |  |  |  |  |

Раскрытие предметной области

Шаг 6. Нажмите на «+Добавить предмет».

| Наполнение учебного плана По областям знаний По |        |   |   |    |    |    |    |    |    |    |    |    |       | По     | предметам |             |
|-------------------------------------------------|--------|---|---|----|----|----|----|----|----|----|----|----|-------|--------|-----------|-------------|
| Предметные области и учебные                    | Недели |   | 1 | 2  | 3  | 4  | 5  | 6  | 7  | 8  | 9  | 10 | 11    | 12     |           | Итого       |
| продлеты                                        | Макс   | < | 8 | 34 | 34 | 34 | 34 | 34 | 34 | 34 | 34 | 34 | 34    | 34     | :>        | 1720        |
|                                                 | Часы   |   | 0 | 0  | 0  | 0  | 0  | 0  | 0  | 0  | 0  | 0  | 0     | 0      |           | 0           |
| > Учебные курсы                                 |        |   |   |    |    |    |    |    |    |    |    |    | (Пре  | дметов | з 1, Заг  | олненных 0) |
| ✓ Общественные науки                            |        |   |   |    |    |    |    |    |    |    |    |    | (Пре, | дметов | 0, Заг    | юлненных 0) |
| + Добавить предмет                              |        |   |   |    |    |    |    |    |    |    |    |    |       |        |           |             |
|                                                 |        |   |   |    |    |    |    |    |    |    |    |    |       |        |           |             |

### Добавление предмета

## Шаг 7. Выберите предмет из выпадающего списка и нажмите на «Галочку» 🧹 .

| Наполнение учебного плана              |              |   |   |    |    |    |    |    |    |    |    |    | Πο ο | бластя | м знан | ий    | Пог   | редметам    |
|----------------------------------------|--------------|---|---|----|----|----|----|----|----|----|----|----|------|--------|--------|-------|-------|-------------|
| Предметные области и учебные           | Недели       |   | 1 | 2  | 3  | 4  | 5  | 6  | 7  | 8  | 9  | 10 | 11   | 12     | 13     | 14    |       | Итого       |
| продлеты                               | Макс         | < | 8 | 34 | 34 | 34 | 34 | 34 | 34 | 34 | 34 | 29 | 34   | 34     | 34     | 34    | >     | 1618        |
|                                        | Часы         |   | 0 | 0  | 0  | 0  | 0  | 0  | 0  | 0  | 0  | 0  | 0    | 0      | 0      | 0     |       | 0           |
| <ul> <li>Общественные науки</li> </ul> |              |   |   |    |    |    |    |    |    |    |    |    |      | (Г     | редме  | тов 1 | , Зап | олненных 0) |
| География 🗸                            | $\checkmark$ | × | 0 | 0  | 0  | 0  | 0  | 0  | 0  | 0  | 0  | 0  | 0    | 0      | 0      | 0     |       | 0           |
| + Добавить предмет                     |              |   |   |    |    |    |    |    |    |    |    |    |      |        |        |       |       |             |

Подтверждение добавления предмета

Шаг 8. Наведите курсор на пересечение недели и предмета и введите с клавиатуры планируемое количество часов в неделю.

### Обратите внимание!

Количество часов в неделю для предметных областей и учебных предметов вы можете найти в Федеральной образовательной программе соответствующего уровня образования. Образовательная организация может либо использовать количество часов из Федеральной образовательной программы, либо указать то количество часов, которое необходимо в случае углубленного изучения предметов.

Шаг 9. Наведите курсор мыши на число и нажмите «Копировать» <sup>С</sup>, чтобы установить такое же количество часов на другие учебные недели до конца учебного года.

| Наполнение учебного плана                 |        |     |        |    |    |    |    |    |    |    |    |    |      | По областям знаний |      |     |             |  |  |
|-------------------------------------------|--------|-----|--------|----|----|----|----|----|----|----|----|----|------|--------------------|------|-----|-------------|--|--|
| Предметные области и учебные предметы     | Недели |     | 1      | 2  | 3  | 4  | 5  | 6  | 7  | 8  | 9  | 10 | 11   | 12                 |      |     | Итого       |  |  |
|                                           | Макс   | <   | 8      | 34 | 34 | 34 | 34 | 34 | 34 | 34 | 34 | 34 | 34   | 34                 | 4    | >   | 1720        |  |  |
|                                           | Часы   |     | 2      | 0  | 0  | 0  | 0  | 0  | 0  | 0  | 0  | 0  | 0    | 0                  |      |     | 2           |  |  |
| <ul> <li>Индивидуальный проект</li> </ul> |        |     |        |    |    |    |    |    |    |    |    |    | (Пре | дмето              | в 1, | Зап | олненных 0) |  |  |
| Индивидуальный проект                     |        | ••• | 2<br>6 | 0  | 0  | 0  | 0  | 0  | 0  | 0  | 0  | 0  | 0    | 0                  |      |     | 2           |  |  |

Копирование количества часов

### Шаг 10. Выберите из выпадающего списка нужный вариант:

- на каждую неделю
- через неделю
- через две недели

## Учебные планы | Редактирование учебного плана Учебный план для 11 классов

# 🗧 Редактирование учебного плана Учебный план для 11 клас(

| Наполнение учебного пла                | на    |              |   |        |    |    |    |
|----------------------------------------|-------|--------------|---|--------|----|----|----|
| Предметные области и учеб              | бные  | Недели       |   | 1      | 2  | 3  | 4  |
| предметы                               | Скоп  | ADORATH      | a |        | 34 | 34 | 34 |
|                                        | На ка | ждую недел   | ю |        | 0  | 0  | 0  |
| <ul> <li>Индивидуальный про</li> </ul> | Чере  | з неделю     |   |        |    |    |    |
| Индивидуальный проект                  | Чере  | з две недели | l | ъ<br>С | 0  | 0  | 0  |

### Выбор варианта копирования планируемых часов

Шаг 11. Нажмите возле предмета на «Три точки» •••• и «Баз» или «Угл» чтобы указать углубленный или базовый уровень изучения предмета.

Баз Угл

### Обратите внимание!

Данная информация является справочной и не влияет на выдачу нагрузки и составление расписания.

| Шаг 12. Нажмите возле предмета на «Три точки» | ••••<br>и «Замок» | 向 , чтобы добавить в |
|-----------------------------------------------|-------------------|----------------------|
| предмет дисциплины.                           |                   |                      |

| Пример<br>В предметную область «Математика» входят дисциплины «Алгебра» и «Геометрия». На<br>изучение Математики отведено 5 часов, из них 3 часа — Алгебра и 2 часа — Геометрия.<br>Чтобы отразить такое распределение часов в учебном плане, после нажатия на кнопку<br>«Замок» |            |      |      |      |      |      |      |       |      |      |      |     |     |     |   |
|----------------------------------------------------------------------------------------------------|------------|------|------|------|------|------|------|-------|------|------|------|-----|-----|-----|---|
| 1. Нажмите на кнопку «+» + рядом с предметом «Математика».                                                                                                    |            |      |      |      |      |      |      |       |      |      |      |     |     |     |   |
| 2. В появившемся дополи<br>списка.                                                                                                    | нительном  | пол  | евь  | ібер | ите  | пре; | дмет | r «A: | пгеб | pa»  | ИЗ В | ыпа | даю | щег | 0 |
| 3. Укажите 3 часа недел                                                                                                    | ьной нагру | /ЗКИ | •    |      |      |      |      |       |      |      |      |     |     |     |   |
| Повторите те же самые д                                                                                                    | цействия д | ля д | обал | влен | ия і | пред | мет  | а «Г  | еом  | етри | я».  |     |     |     |   |
| ∽ Математика                                                                                                    | + ···      | 5    | 5    | 5    | 5    | 5    | 5    | 5     | 5    | 0    | 5    | 5   | 0   | 5   | 5 |
| Алгебра                                                                                                    |            | 3    | 3    | 3    | 3    | 3    | 3    | 3     | 3    | 0    | 3    | 3   | 0   | 3   | 3 |
| Геометрия                                                                                                    | •••        | 2    | 2    | 2    | 2    | 2    | 2    | 2     | 2    | 0    | 2    | 2   | 0   | 2   | 2 |

Алгебра и Геометрия в предметной области «Математика»

Шаг 13. Нажмите возле предмета на «Три точки» 😬 и «Корзина» 🔟 , чтобы удалить предмет из учебного плана.

### Обратите внимание!

Удалить предмет можно только в том случае, если в недельной нагрузке не указаны часы. Вы можете «обнулить» часы, поставив «0» в ячейку и скопировав такую «нулевую» нагрузку на каждую неделю.

Шаг 14. Заполните учебный план предметами и учебными курсами, повторяя шаги 5-13.

### Обратите внимание!

Учебные планы Редактирование учебного плана Учебный план для 11 классов

После внесения часов по всем предметам, ячейка в таблице может измениться на розовый цвет. Это значит, что была превышена предельно допустимая нагрузка по СанПиН для данной недели.

| Наполнение учебного плана                                                       |        |   |   |    |    |    |    |    |    |    |    |    |    | По | о облас | тям зн | аний    | Поп     | редметам |
|---------------------------------------------------------------------------------|--------|---|---|----|----|----|----|----|----|----|----|----|----|----|---------|--------|---------|---------|----------|
| Предметные области и учебные                                                    | Недели |   | 1 | 2  | 3  | 4  | 5  | 6  | 7  | 8  | 9  | 10 | 11 | 12 | 13      | 14     | 15      |         | Итого    |
| предметы                                                                        | Макс   | < | 8 | 34 | 34 | 34 | 34 | 34 | 34 | 34 | 34 | 34 | 34 | 34 | 34      | 34     | 34      | >       | 1720     |
| Часы 12 10 10 12 10 10 12 10 10 12 10 10 12 10 10 12 10 10 12 10 10 12 10 10 15 |        |   |   |    |    |    |    |    |    |    |    |    |    |    | 556     |        |         |         |          |
| <ul> <li>Учебные курсы</li> <li>(Предметов 1, Заполненных 0)</li> </ul>         |        |   |   |    |    |    |    |    |    |    |    |    |    |    |         |        |         |         |          |
| > Общественные науки                                                            |        |   |   |    |    |    |    |    |    |    |    |    |    |    |         | (Пред  | метов   | I, Запо | олненных |
| > Индивидуальный проект                                                         |        |   |   |    |    |    |    |    |    |    |    |    |    |    |         | (Пред  | метов   | 1, Запо | олненных |
| > Естественные науки                                                            |        |   |   |    |    |    |    |    |    |    |    |    |    |    |         | (Пред  | метов   | I, Запо | олненных |
| > Родной язык и родная литерат                                                  | гура   |   |   |    |    |    |    |    |    |    |    |    |    |    |         | (Преді | метов ( | ), Запо | олненных |

Превышение допустимой нагрузки по СанПиН

Шаг 6. Нажмите на кнопку «Сохранить».

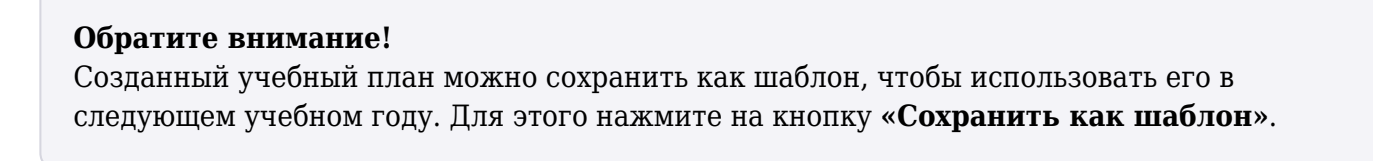

Подробнее узнать о работе в справочнике можно здесь.

### Как добавить в учебный план учебные курсы и предметы по выбору

Для добавления учебных курсов и предметов по выбору выполните следующие действия:

Шаг 1. На рабочем столе выберите «Учебные планы» → «Общее образование» → «Список учебных планов».

| Орг. обучения<br>2023 - 2024 ∨                                                                                      |                                                                                              | СПОТРЕСТИВНИИ СТАНИИ СТАН |
|----------------------------------------------------------------------------------------------------|----------------------------------------------------------------------------------------------|----------------------------------------------------------------------------------------------------|
| Q Введите название раздела                                                                                          |                                                                                              |                                                                                                    |
| Справочники ⊮ <sup>⊅</sup>                                                                                          | Учебные планы                                                                                | Планирование                                                                                                    |
| Общие справочники                                                                                                   | Общее образование<br>Список учебных планов<br>Учебные планы и учащиеся<br>Группы по предмету | Общее образование <ul> <li>Основная образовательная п</li> <li>График контрольных работ</li> <li>Рабочие программы</li> </ul>                                                                                                    |
| <ul> <li>Здания, кабинеты, места</li> <li>Календарные учебные графики</li> <li>Режим пребывания</li> </ul>          | <ul> <li>Группы, учителя, часы</li> <li>Группы и учащиеся</li> </ul>                         | Дополнительное образование<br>В Общеразвивающие программы                                                                                                    |
| Общее образование<br>分 Предметы<br>Д Формы контроля<br>Р Периоды промежуточной аттестации<br>☆ Классное руководство | Дополнительное образование                                                                   | Внеурочная деятельность<br>▶ Рабочие программы ⑦ План внеурочной деятельности                                                                                                    |

Переход в раздел «Список учебных планов»

Шаг 2. На странице со списком учебных планов выберите нужный учебный план. Нажмите на

«Три точки» и из выпадающего списка выберите пункт «Редактировать».

| Учебные планы<br>Учебные планы Шаблоны учебных г | планов  |           |                |                                             |
|--------------------------------------------------|---------|-----------|----------------|---------------------------------------------|
| Учебные планы 12                                 |         |           | Параллель<br>1 | <ul> <li>– Добавить учебный план</li> </ul> |
| Название УП                                      | Уровень | Параллель | Профиль        | Городской проект                            |
| 022 Адапт полное                                 | COO     | 1         |                |                                             |
| 022_Адапт_полное                                 | COO     | 1         |                | 🖉 Редактировать                             |
|                                                  |         |           |                | 📅 Удалить                                   |

Редактирование учебного плана

Шаг 3. Выберите предметную область «Учебные курсы» и нажмите на «Стрелку вправо»

>\_

| Наполнение уч | ебного плана |
|---------------|--------------|
|---------------|--------------|

| Наполнение учебного плана    | лнение учебного плана<br>метные области и учебные<br>меты Макс Часы 1 2 3 4 5 6 7 8 9 10 1 |   |   |    |    |    |    |    |    |    |    |    |       |        |        | 1о п | редметам    |
|------------------------------|--------------------------------------------------------------------------------------------|---|---|----|----|----|----|----|----|----|----|----|-------|--------|--------|------|-------------|
| Предметные области и учебные | Недели                                                                                     |   | 1 | 2  | 3  | 4  | 5  | 6  | 7  | 8  | 9  | 10 | 11    | 12     |        |      | Итого       |
| предметы                     | Макс                                                                                       | < | 8 | 34 | 34 | 34 | 34 | 34 | 34 | 34 | 34 | 34 | 34    | 34     |        | >    | 1720        |
|                              | Часы                                                                                       |   | 2 | 0  | 0  | 2  | 0  | 0  | 2  | 0  | 0  | 2  | 0     | 0      |        |      | 36          |
| Учебные курсы                |                                                                                            |   |   |    |    |    |    |    |    |    |    |    | (Пре  | дмето  | в 1, 3 | Запо | олненных 0) |
| > Общественные науки         |                                                                                            |   |   |    |    |    |    |    |    |    |    |    | (Пре, | дметон | в О, З | Запо | олненных 0) |
| > Индивидуальный проект      |                                                                                            |   |   |    |    |    |    |    |    |    |    |    | (Пре  | дмето  | в 1, 3 | Запо | олненных 0) |

### Раскрытие предметной области

### Шаг 4. Нажмите на «+Добавить предмет».

| ~ | Учебные курсы      | (Предметов 0, Заполненных 0) |
|---|--------------------|------------------------------|
|   | + Добавить предмет |                              |

Выбор предмета

### Шаг 5. Выберите из выпадающего списка «Предметы по выбору».

| Учебные курсы       |   |              |   |   |   |   |   |   |   |   |   |   |   |   | (Г | Тредме | тов 1, За | полненных 0) |
|---------------------|---|--------------|---|---|---|---|---|---|---|---|---|---|---|---|----|--------|-----------|--------------|
| Предмет             | ^ | $\checkmark$ | × | 0 | 0 | 0 | 0 | 0 | 0 | 0 | 0 | 0 | 0 | 0 | 0  | 0      | 0         | 0            |
| Поиск               | ٩ |              |   |   |   |   |   |   |   |   |   |   |   |   |    |        |           |              |
| Практикум по физике |   |              |   |   |   |   |   |   |   |   |   |   |   |   | (П | Іредме | тов 0, За | полненных 0) |
| Предметы по выбору  |   |              |   |   |   |   |   |   |   |   |   |   |   |   | (П | Іредме | тов 0, За | полненных 0) |

Добавление учебного курса «Предметы по выбору»

## Шаг 6. Нажмите на «+» + .

| Наполнение учебного плана    | ние учебного плана<br>ные области и учебные<br>и<br>Макс < 1 1 2 3 4 5 6 7<br>Макс < 8 34 34 34 34 34 34 34<br>Часы 2 0 0 2 0 0 2<br>іные курсы |     |   |    |    |    |    |    |    |    |    |    |      | знаний | По      | предметам    |
|------------------------------|----------------------------------------------------------------------------------------------------|-----|---|----|----|----|----|----|----|----|----|----|------|--------|---------|--------------|
| Предметные области и учебные | Недели                                                                                                    |     | 1 | 2  | 3  | 4  | 5  | 6  | 7  | 8  | 9  | 10 | 11   | 12     |         | Итого        |
| продметы                     | Макс                                                                                                    | <   | 8 | 34 | 34 | 34 | 34 | 34 | 34 | 34 | 34 | 34 | 34   | 34     | :>      | 1720         |
|                              | Часы                                                                                                    |     | 2 | 0  | 0  | 2  | 0  | 0  | 2  | 0  | 0  | 2  | 0    | 0      |         | 36           |
| ✓ Учебные курсы              |                                                                                                    |     |   |    |    |    |    |    |    |    |    |    | (Пре | дмето  | з 1, За | полненных 0) |
| Предметы по выбору           | +                                                                                                    | ••• | 0 | 0  | 0  | 0  | 0  | 0  | 0  | 0  | 0  | 0  | 0    | 0      |         | 0            |
| Общественные науки           |                                                                                                    |     |   |    |    |    |    |    |    |    |    |    | (Пре | дметов | a 0. 3a | полненных 0) |

Добавление предмета по выбору

Шаг 7. Раскройте появившееся поле «Предметы по выбору» нажатием на «Стрелку

вправо» >.

| Наполнение учебного плана              |              |     |   |    |    |    |    |    |    |    |    |    |    | Πα | о облас | стям зн | аний    | Пог    | предметам   |
|----------------------------------------|--------------|-----|---|----|----|----|----|----|----|----|----|----|----|----|---------|---------|---------|--------|-------------|
| Предметные области и учебные           | Недели       |     | 1 | 2  | 3  | 4  | 5  | 6  | 7  | 8  | 9  | 10 | 11 | 12 | 13      | 14      | 15      |        | Итого       |
| продистр                               | Макс         | <   | 8 | 34 | 34 | 34 | 34 | 34 | 34 | 34 | 34 | 34 | 34 | 34 | 34      | 34      | 34      | >      | 1720        |
|                                        | Часы         |     | 2 | 0  | 0  | 2  | 0  | 0  | 2  | 0  | 0  | 2  | 0  | 0  | 2       | 0       | 0       |        | 36          |
| ✓ Учебные курсы                        |              |     |   |    |    |    |    |    |    |    |    |    |    |    |         | (Пред   | метов   | 1, Зап | олненных 0) |
| <ul> <li>Предметы по выбору</li> </ul> | +            | ••• | 0 | 0  | 0  | 0  | 0  | 0  | 0  | 0  | 0  | 0  | 0  | 0  | 0       | 0       | 0       |        | 0           |
| Предмет                                | $\checkmark$ | ×   | 0 | 0  | 0  | 0  | 0  | 0  | 0  | 0  | 0  | 0  | 0  | 0  | 0       | 0       | 0       |        | 0           |
| > Общественные науки                   |              |     |   |    |    |    |    |    |    |    |    |    |    |    |         | (Преді  | метов ( | ), Зап | олненных 0) |

## Шаг 8. Выберите из выпадающего списка предмет и нажмите на «Галочку»

Выбор предмета по выбору

**Шаг 9.** Наведите курсор на пересечение недели и предмета и введите с клавиатуры планируемое количество часов в неделю.

Шаг 10. Наведите курсор мыши на число и нажмите «Копировать» <sup>С</sup>, чтобы установить такое же количество часов на другие учебные недели до конца учебного года.

| Наполнение учебного плана                 |        |     |   |    |    |    |    |    |    |    |    | ю обла | астям        | знаний | Πα      | опредметам    |
|-------------------------------------------|--------|-----|---|----|----|----|----|----|----|----|----|--------|--------------|--------|---------|---------------|
| Предметные области и учебные              | Недели |     | 1 | 2  | 3  | 4  | 5  | 6  | 7  | 8  | 9  | 10     | 11           | 12     |         | Итого         |
| продисты                                  | Макс   | <   | 8 | 34 | 34 | 34 | 34 | 34 | 34 | 34 | 34 | 34     | 34           | 34     | ; >     | 1720          |
|                                           | Часы   |     | 2 | 0  | 0  | 0  | 0  | 0  | 0  | 0  | 0  | 0      | 0            | 0      |         | 2             |
| <ul> <li>Индивидуальный проект</li> </ul> |        |     |   |    |    |    |    |    |    |    |    |        | <b>(</b> Пре | дмето  | в 1, За | аполненных 0) |
| Индивидуальный проект                     |        | ••• | 2 | 0  | 0  | 0  | 0  | 0  | 0  | 0  | 0  | 0      | 0            | 0      |         | 2             |

Копирование количества часов

### Шаг 11. Выберите из выпадающего списка нужный вариант:

- на каждую неделю
- через неделю
- через две недели

## 🕘 Редактирование учебного плана Учебный план для 11 класс

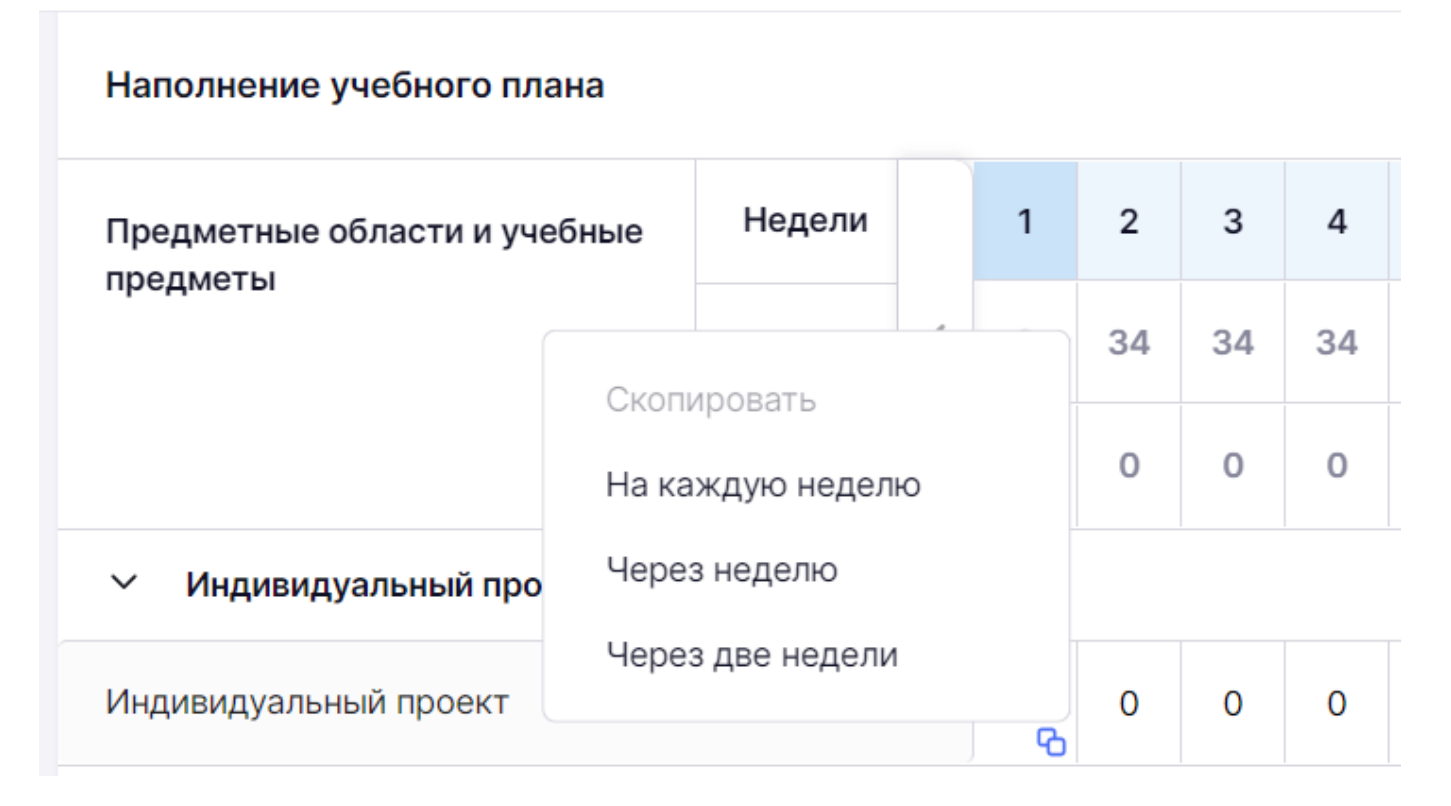

Выбор варианта копирования планируемых часов

Шаг 12. Нажмите на «Три точки» \*\*\* , затем на «Замок» об в поле «Предметы по выбору», чтобы добавить несколько предметов по выбору.

шаг 13. Нажмите на «+» <sup>+</sup> рядом с предметом «Предметы по выбору».

Шаг 14. В появившемся дополнительном поле выберите предмет из выпадающего списка, нажмите на «Галочку» .

| Наполнение учебного плана              |        |      |    |    |    |    |    |    |    |    |    |    | Πο οθ | бластя | м знан | ий | Поп | редметам |
|----------------------------------------|--------|------|----|----|----|----|----|----|----|----|----|----|-------|--------|--------|----|-----|----------|
| Предметные области и учебные           | Недели |      | 1  | 2  | 3  | 4  | 5  | 6  | 7  | 8  | 9  | 10 | 11    | 12     | 13     | 14 |     | Итого    |
| предметы                               | Макс   | <    | 15 | 36 | 36 | 36 | 36 | 36 | 36 | 36 | 36 | 36 | 36    | 36     | 36     | 36 | >   | 1254     |
|                                        | Часы   |      | 15 | 32 | 32 | 32 | 32 | 32 | 32 | 32 | 34 | 32 | 32    | 0      | 32     | 32 |     | 1033     |
| <ul> <li>Предметы по выбору</li> </ul> | +      | •••• | 0  | 0  | 0  | 0  | 0  | 0  | 0  | 0  | 0  | 0  | 0     | 0      | 0      | 0  |     | 0        |
| Web-дизайн                             |        | •••  | 0  | 0  | 0  | 0  | 0  | 0  | 0  | 0  | 0  | 0  | 0     | 0      | 0      | 0  |     | 0        |
| 3D-арт 🗸                               | ~      | ×    | 0  | 0  | 0  | 0  | 0  | 0  | 0  | 0  | 0  | 0  | 0     | 0      | 0      | 0  |     | 0        |

Шаг 15. Наведите курсор на пересечение недели и предмета и введите с клавиатуры планируемое количество часов в неделю.

Шаг 16. Наведите курсор мыши на число и нажмите на «Копировать» <sup>С</sup>, чтобы установить такое же количество часов на другие учебные недели до конца учебного года.

| Наполнение учебного плана                 |        |     |   |    |    |    |    |    |    |    |    | ю обла | астям | знаний | По      | предметам    |
|-------------------------------------------|--------|-----|---|----|----|----|----|----|----|----|----|--------|-------|--------|---------|--------------|
| Предметные области и учебные              | Недели |     | 1 | 2  | 3  | 4  | 5  | 6  | 7  | 8  | 9  | 10     | 11    | 12     |         | Итого        |
| продистр                                  | Макс   | <   | 8 | 34 | 34 | 34 | 34 | 34 | 34 | 34 | 34 | 34     | 34    | 34     | :>      | 1720         |
|                                           | Часы   |     | 2 | 0  | 0  | 0  | 0  | 0  | 0  | 0  | 0  | 0      | 0     | 0      |         | 2            |
| <ul> <li>Индивидуальный проект</li> </ul> |        |     |   |    |    |    |    |    |    |    |    |        | (Пре  | дмето  | в 1, За | полненных 0) |
| Индивидуальный проект                     |        | ••• | 2 | 0  | 0  | 0  | 0  | 0  | 0  | 0  | 0  | 0      | 0     | 0      |         | 2            |

Копирование количества часов

Шаг 17. Выберите из выпадающего списка нужный вариант:

- на каждую неделю
- через неделю
- через две недели

## 🔶 Редактирование учебного плана Учебный план для 11 класс

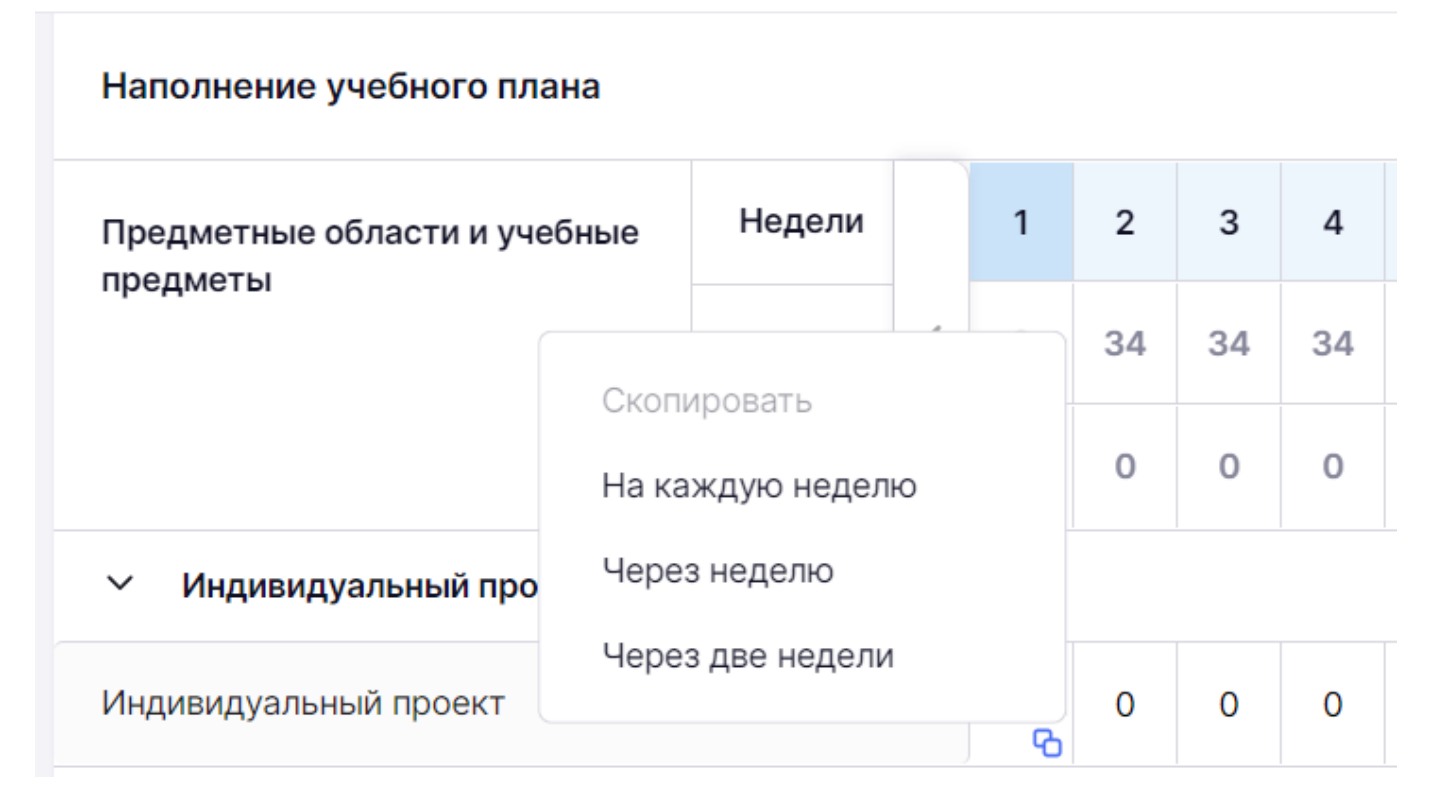

Выбор варианта копирования планируемых часов

Шаг 18. После добавления всех предметов по выбору и указания количества учебных часов нажмите «Сохранить».

Подробнее узнать о работе в справочнике можно здесь.

### Как создать учебный план на основе шаблона

Видеоинструкция №1 **Посмотреть** Видеоинструкция №2 **Посмотреть** 

Для создания учебного плана на основе шаблона выполните следующие действия:

Шаг 1. На рабочем столе выберите «Учебные планы» → «Общее образование» → «Список учебных планов».

| Орг. обучения<br>2023 - 2024 ∨                                                                                               |                                                                                                    | С ГБОУ Школа №<br>Текущая организация                                                                                         |  |  |  |  |  |
|----------------------------------------------------------------------------------------------------|----------------------------------------------------------------------------------------------------|----------------------------------------------------------------------------------------------------|--|--|--|--|--|
| Q Введите название раздела                                                                                                   |                                                                                                    |                                                                                                    |  |  |  |  |  |
| Справочники ⊮ <sup>≉</sup>                                                                                                   | Учебные планы                                                                                                    | Планирование                                                                                                    |  |  |  |  |  |
| Общие справочники<br>ⓒ Настройки учебного года<br>유 Кадры<br>옷 Контингент<br>ⓒ Здания, кабинеты, места                       | Общее образование <ul> <li>Список учебных планов</li> <li>Учебные планы и учащиеся</li> <li>Группы по предмету</li> <li>Группы, учителя, часы</li> </ul> | Общее образование <ul> <li>Основная образовательная п</li> <li>График контрольных работ</li> <li>Рабочие программы</li> </ul> |  |  |  |  |  |
| <ul> <li>Календарные учебные графики</li> <li>Режим пребывания</li> </ul>                                                    | <ul> <li>Группы и учащиеся</li> </ul>                                                                                                    | Дополнительное образование<br>В Общеразвивающие программы                                                                     |  |  |  |  |  |
| Общее образование                                                                                                    | Дополнительное образование<br>Список учебных планов                                                                                                    | Внеурочная деятельность<br>🖹 Рабочие программы                                                                                |  |  |  |  |  |
| <ul> <li>Предмены</li> <li>Формы контроля</li> <li>Периоды промежуточной аттестации</li> <li>Классное руководство</li> </ul> | Внеурочная деятельность<br>😤 Формирование групп                                                                                                    | План внеурочной деятельности                                                                                                  |  |  |  |  |  |

Переход в раздел «Список учебных планов»

Шаг 2. На странице со списком учебных планов нажмите на кнопку «+Добавить учебный план».

| Учебные плань | bl                |         |           |                  |                           |
|---------------|-------------------|---------|-----------|------------------|---------------------------|
| Учебные планы | Шаблоны учебных г | лланов  |           |                  |                           |
|               |                   |         |           |                  |                           |
| Учебные пла   | аны 12            |         |           | Параллель<br>1 ~ | 生 🕂 Добавить учебный план |
| Название УП   |                   | Уровень | Параллель | Профиль          | Городской проект          |
| 022_Адапт_пол | лное              | C00     | 1         |                  | •••                       |

Добавление учебного плана

Шаг 3. Заполните пояснительную записку учебного плана (поля, отмеченные красной звездочкой \*):

- введите название учебного плана
- введите краткое название
- выберите форму обучения из выпадающего списка
- выберите уровень образования из выпадающего списка
- выберите параллель из выпадающего списка
- выберите ФГОС из выпадающего списка

В 2024/25 учебном году обучающиеся 1-3, 5-7 классов должны обучаться по обновленным ФГОС 3.0 соответствующего уровня образования.

• выберите график учебных периодов из выпадающего списка (перед этим необходимо <u>создать</u> календарный учебный график)

- выберите длительность учебной недели из выпадающего списка
- поставьте галочку «Адаптированная программа» при необходимости. О том, как создать учебный план для АООП можно узнать <u>здесь</u>.

#### Учебные планы | Новый учебный план

| Название учебного плана $^{m{\star}}$                             | Краткое название*                | Профиль 🕕                                                                                                    |                             |  |  |  |  |  |
|-------------------------------------------------------------------|----------------------------------|----------------------------------------------------------------------------------------------------|-----------------------------|--|--|--|--|--|
| Введите название учебного плана                                   | Введите название                 | Заполняется только для среднего общего образования                                                                           |                             |  |  |  |  |  |
| Форма обучения <sup>*</sup>                                       |                                  | Направленность                                                                                                    | Городской проект            |  |  |  |  |  |
| Выберите форму                                                    | ~                                | Введите направленность                                                                                                    | Выберите городской проект 🗸 |  |  |  |  |  |
| Ировень* Пара<br>Выберите уровень ✓ Сна<br>ргос*<br>Выберите ФГОС | ллель*<br>ачала выберите урове ∨ | <ul> <li>Адаптированная программ</li> <li>Нагрузка АООП*</li> <li>Сначала выберите уровень с</li> <li>Комментарий</li> </ul> | а<br>обучения               |  |  |  |  |  |
| рафик учебных периодов*<br>Выберите график учебных периодов       | Неделя*                          | Введите комментарий                                                                                                    |                             |  |  |  |  |  |

Заполнение пояснительной записки о учебном плане

### Шаг 4. Нажмите на кнопку «Сгенерировать пустой план».

Откроется конструктор наполнения учебного плана, состоящий из:

1 - количества учебных недель по календарному учебному графику и номера учебной недели (при наведении курсора на номер недели отображаются даты, относящиеся к этой неделе)

2 - предельно допустимой нагрузки по СанПиН

3 - количества часов, заложенных в учебный план по предметам на неделю (общее количество часов в неделю будет рассчитываться автоматически при добавлении предметов и указании часов на их изучение)

Учебные планы | Редактирование учебного плана Учебный план для 11 классов

#### 🕞 Редактирование учебного плана Учебный план для 11 классов

| Наполнение учебного плана                          |                                                   |   |   |    |    |    |    |       |         |        |             | ю обла | астям   | знаний  | По   | предметам |
|----------------------------------------------------|---------------------------------------------------|---|---|----|----|----|----|-------|---------|--------|-------------|--------|---------|---------|------|-----------|
| Предметные области и учебны                        | Недели                                            |   | 1 | 2  | 3  | 4  | 5  | 6     | 7       | 8      | 9           | 10     | 11      | 12      |      | Итого     |
| 2                                                  | Макс                                              | < | 8 | 34 | 34 | 34 | 34 | 34    | 34      | 34     | 34          | 34     | 34      | 34      | >    | 1720      |
| 3                                                  | Часы                                              |   | 0 | 0  | 0  | 0  | 0  | 0     | 0       | 0      | 0           | 0      | 0       | 0       |      | 0         |
| Учебные курсы (Предметов 1, Заполненных 0)         |                                                   |   |   |    |    |    |    |       |         |        |             |        |         |         |      |           |
| > Общественные науки                               | > Общественные науки (Предметов 0, Заполненных 0) |   |   |    |    |    |    |       |         |        | юлненных 0) |        |         |         |      |           |
| Индивидуальный проект (Предметов 0, Заполненных 0) |                                                   |   |   |    |    |    |    |       |         |        |             |        |         |         |      |           |
|                                                    |                                                   |   |   |    |    |    |    |       |         |        |             |        |         |         |      |           |
| Отмена                                             |                                                   |   |   |    |    |    |    | Приме | енить і | шаблон | ł           | Сохра  | анить н | как шаб | блон | Сохранить |

### Конструктор наполнения учебного плана

### Шаг 5. Нажмите на кнопку «Применить шаблон».

| Наполнение учебного плана                 |        |   |   |    |    |    |    |    |    |    |    |    |    | По | облас | тям зн | наний | По г   | редметам |
|-------------------------------------------|--------|---|---|----|----|----|----|----|----|----|----|----|----|----|-------|--------|-------|--------|----------|
| Предметные области и учебные              | Недели |   | 1 | 2  | 3  | 4  | 5  | 6  | 7  | 8  | 9  | 10 | 11 | 12 | 13    | 14     | 15    |        | Итого    |
| предметы                                  | Макс   | < | 8 | 34 | 34 | 34 | 34 | 34 | 34 | 34 | 34 | 34 | 34 | 34 | 34    | 34     | 34    | >      | 1720     |
|                                           | Часы   |   | 0 | 0  | 0  | 0  | 0  | 0  | 0  | 0  | 0  | 0  | 0  | 0  | 0     | 0      | 0     |        | 0        |
| Учебные курсы                             |        |   |   |    |    |    |    |    |    |    |    |    |    |    |       | (Пред  | метов | 1, Зап | олненных |
| > Общественные науки                      |        |   |   |    |    |    |    |    |    |    |    |    |    |    |       | (Пред  | метов | 1, Зап | олненных |
| <ul> <li>Индивидуальный проект</li> </ul> |        |   |   |    |    |    |    |    |    |    |    |    |    |    |       | (Пред  | метов | 1, Зап | олненных |
| • Естественные науки                      |        |   |   |    |    |    |    |    |    |    |    |    |    |    |       | (Пред  | метов | 1, Зап | олненных |
| Родной язык и родная литера               | гура   |   |   |    |    |    |    |    |    |    |    |    |    |    |       | (Преді | метов | ), Зап | олненных |

### Применение шаблона для заполнения предметной области

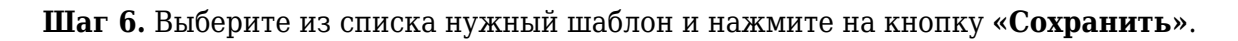

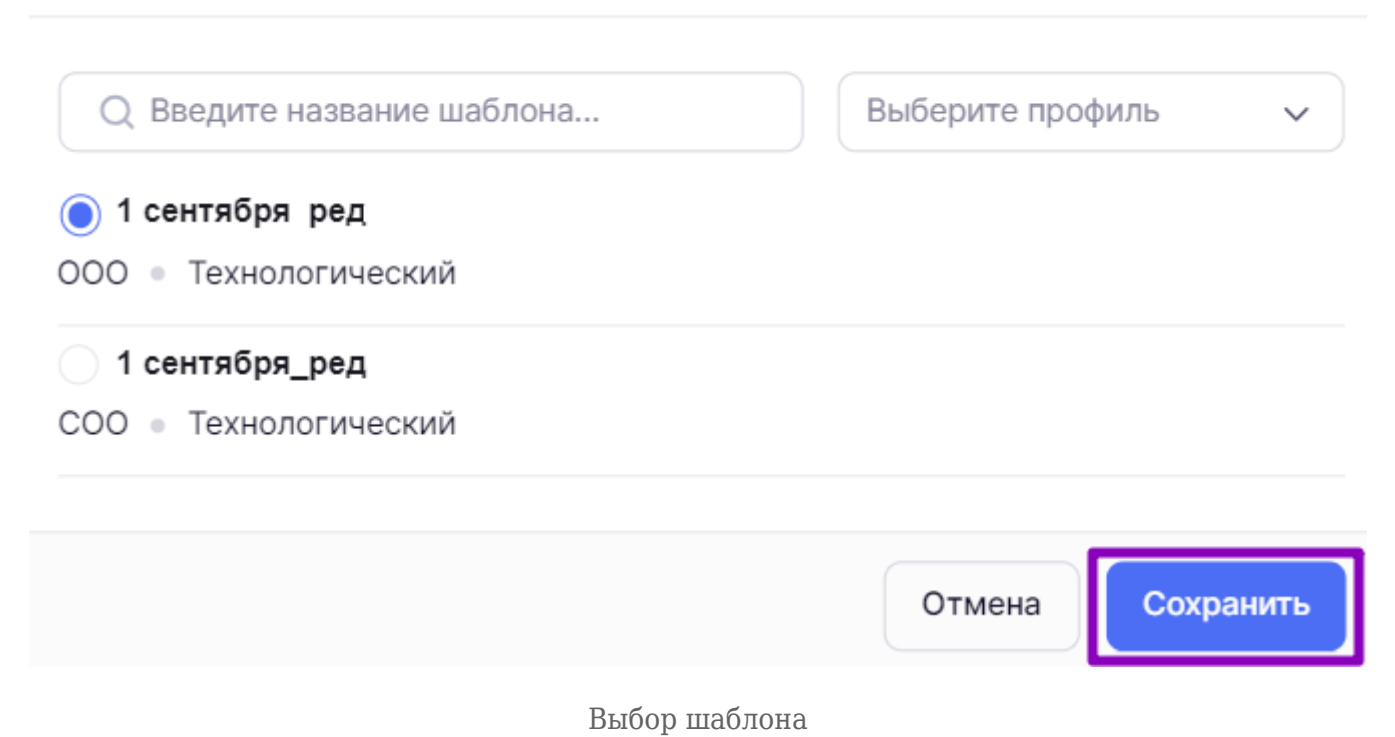

х

Шаг 7. Проверьте заполнение предметных областей. При необходимости внесите изменения:

- добавьте или удалите предметы и учебные курсы
- измените планируемое количество часов

Шаг 8. Нажмите на кнопку «Сохранить».

| Наполнение учебного плана                          |        |   |    |    |    |    |    |    |    |    |        |       |       | Πο | облас | тям зн | аний    | Пог    | редметам   |
|----------------------------------------------------|--------|---|----|----|----|----|----|----|----|----|--------|-------|-------|----|-------|--------|---------|--------|------------|
| Предметные области и учебные                       | Недели |   | 1  | 2  | 3  | 4  | 5  | 6  | 7  | 8  | 9      | 10    | 11    | 12 | 13    | 14     | 15      |        | Итого      |
| предметы                                           | Макс   | < | 8  | 34 | 34 | 34 | 34 | 34 | 34 | 34 | 34     | 34    | 34    | 34 | 34    | 34     | 34      | >      | 1720       |
|                                                    | Часы   |   | 12 | 10 | 10 | 12 | 10 | 10 | 12 | 10 | 10     | 12    | 10    | 10 | 12    | 10     | 10      |        | 556        |
| Учебные курсы (Предметов 1, Заполненных 0)         |        |   |    |    |    |    |    |    |    |    |        |       |       |    |       |        |         |        |            |
| > Общественные науки                               |        |   |    |    |    |    |    |    |    |    |        |       |       |    |       | (Пред  | метов   | 1, Зап | олненных О |
| > Индивидуальный проект                            |        |   |    |    |    |    |    |    |    |    |        |       |       |    |       | (Пред  | метов   | 1, Зап | олненных О |
| Естественные науки<br>(Предметов 1, Заполненных 0) |        |   |    |    |    |    |    |    |    |    |        |       |       |    |       |        |         |        |            |
| > Родной язык и родная литерат                     | гура   |   |    |    |    |    |    |    |    |    |        |       |       |    |       | (Пред  | метов ( | ), Зап | олненных О |
| Отмена                                             |        |   |    |    |    |    |    |    |    |    | Іримен | ить ш | аблон |    | Coxpa | ить ка | кшабл   | юн     | Сохран     |

Сохранение учебного плана

Подробнее узнать о работе в справочнике можно здесь.

## Как отредактировать учебный план

Видеоинструкция Посмотреть

...

Для редактирования учебного плана выполните следующие действия:

Шаг 1. На рабочем столе выберите «Учебные планы» → «Общее образование» → «Список учебных планов».

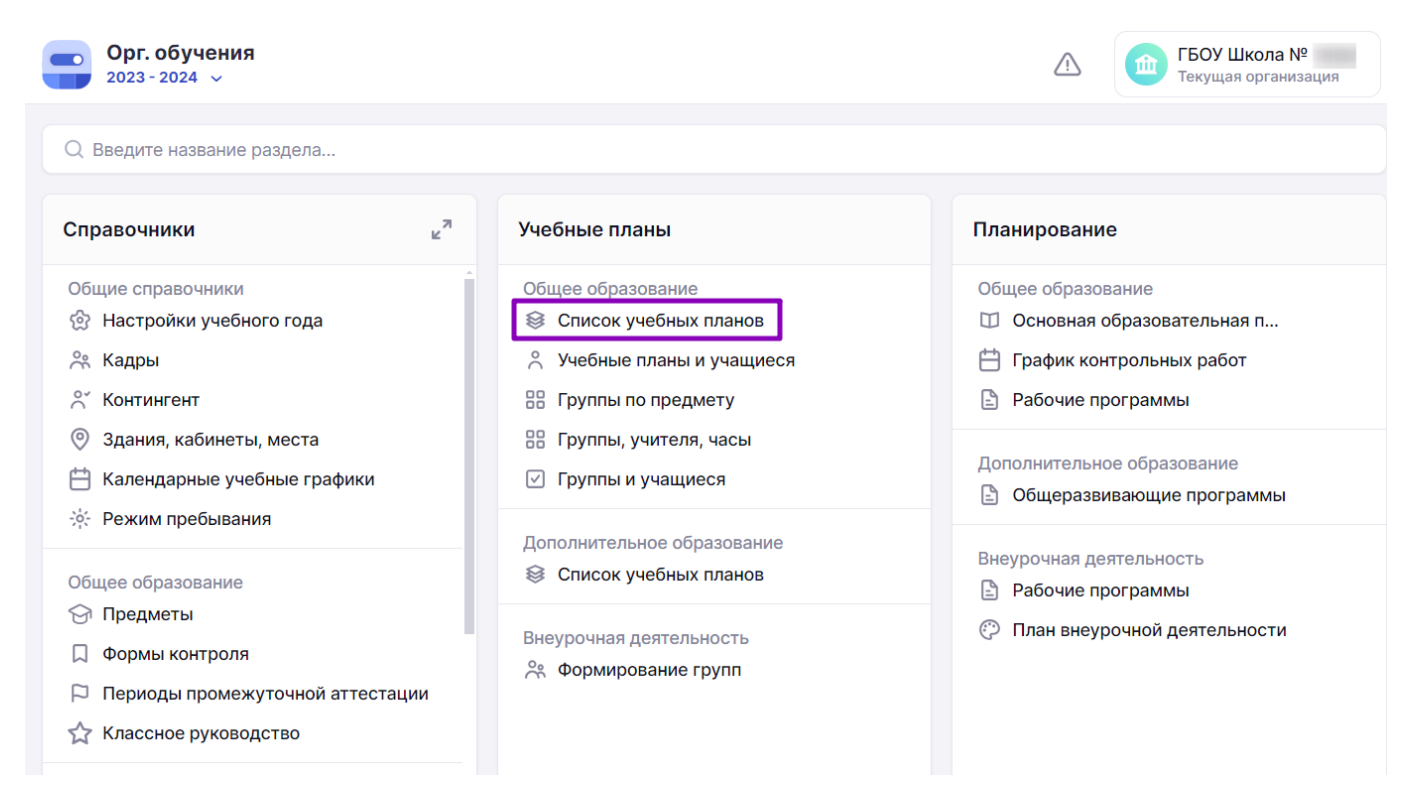

Переход в раздел «Список учебных планов»

Шаг 2. На странице со списком учебных планов выберите план. Нажмите на «Три точки»

и из выпадающего списка выберите пункт «Редактировать».

#### Учебные планы Учебные планы Шаблоны учебных планов Параллель Добавить учебный план Учебные планы 12 1 Название УП Уровень Параллель Профиль Городской проект 022 Адапт полное C00 1 ... Ø Редактировать 022\_Адапт\_полное COO ரி Удалить

Редактирование учебного плана

Шаг 3. Внесите необходимые изменения в учебный план:

• внесите изменения в пояснительную записку учебного плана — поля, доступные для

редактирования

- добавьте или удалите предметы и учебные курсы
- измените планируемое количество часов

Шаг 4. Нажмите на кнопку «Сохранить».

Подробнее узнать о работе в справочнике можно здесь.

## Как удалить учебный план

Для удаления учебного плана выполните следующие действия:

Шаг 1. На рабочем столе выберите «Учебные планы» → «Общее образование» → «Список учебных планов».

| Орг. обучения<br>2023-2024 ∨                                                                                                 |                                                                                              | ☐ ГБОУ Школа №<br>Текущая организация                                                                                         |
|----------------------------------------------------------------------------------------------------|----------------------------------------------------------------------------------------------|----------------------------------------------------------------------------------------------------|
| Q Введите название раздела                                                                                                   |                                                                                              |                                                                                                    |
| Справочники ⊌ <sup>∞</sup>                                                                                                   | Учебные планы                                                                                | Планирование                                                                                                    |
| Общие справочники<br>ப Настройки учебного года<br>с Кадры<br>Контингент                                                      | Общее образование<br>Список учебных планов<br>Учебные планы и учащиеся<br>Группы по предмету | Общее образование <ul> <li>Основная образовательная п</li> <li>График контрольных работ</li> <li>Рабочие программы</li> </ul> |
| <ul> <li>Здания, кабинеты, места</li> <li>Календарные учебные графики</li> <li>Режим пребывания</li> </ul>                   | <ul><li>Пруппы, учителя, часы</li><li>Группы и учащиеся</li></ul>                            | Дополнительное образование<br>В Общеразвивающие программы                                                                     |
| Общее образование                                                                                                    | Дополнительное образование<br>Список учебных планов                                          | Внеурочная деятельность<br>В Рабочие программы                                                                                |
| <ul> <li>Предметы</li> <li>Формы контроля</li> <li>Периоды промежуточной аттестации</li> <li>Классное руководство</li> </ul> | Внеурочная деятельность<br>😤 Формирование групп                                              | План внеурочной деятельности                                                                                                  |

Переход в раздел «Список учебных планов»

Шаг 2. На странице со списком учебных планов выберите план. Нажмите на «Три точки»

и из выпадающего списка выберите пункт «Удалить».

...

#### Учебные планы

Учебные планы Шаблоны учебных планов

| Учебные планы 12 |         |           | Параллель<br>1 | <ul> <li>Народни страна</li> <li>Народни страна</li> <li>Народни страна<!--</th--></li></ul> |
|------------------|---------|-----------|----------------|----------------------------------------------------------------------------------------------------|
| Название УП      | Уровень | Параллель | Профиль        | Городской проект                                                                                                    |
| 022 Адапт полное | C00     | 1         |                |                                                                                                    |
| 022_Адапт_полное | соо     | 1         |                | <ul> <li>Редактировать</li> <li>① Удалить</li> </ul>                                                                                                    |

Удаление учебного плана

Шаг 3. Подтвердите удаление, нажав на кнопку «Удалить».

Удаление учебного плана

Вы действительно хотите удалить учебный план 022 Адапт полное? Обратите внимание, данное действие необратимо.

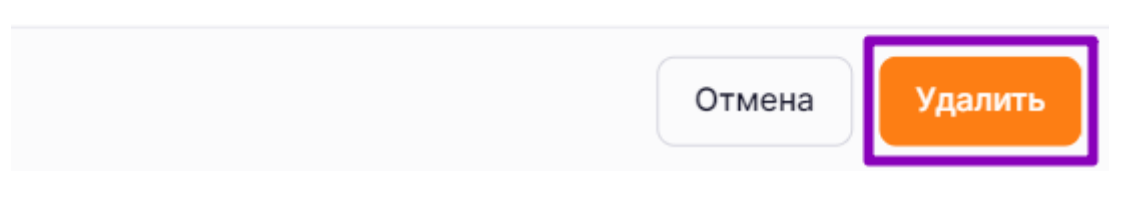

Подтверждение удаления

### Обратите внимание!

Удалить возможно только те учебные планы, которые не привязаны к ученикам и не имеют групп по предметам.

Подробнее узнать о работе в справочнике можно здесь.